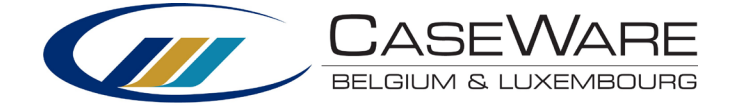

## Installation manual CaseWare Lux GAAP

Downloading the installation files

- 1. Open your browser (for example Internet Explorer)
- 2. Go to the following URL: https://corp.filesanywhere.com/PRAGMATOOLS/
- 3. Fill in your username and password and log in

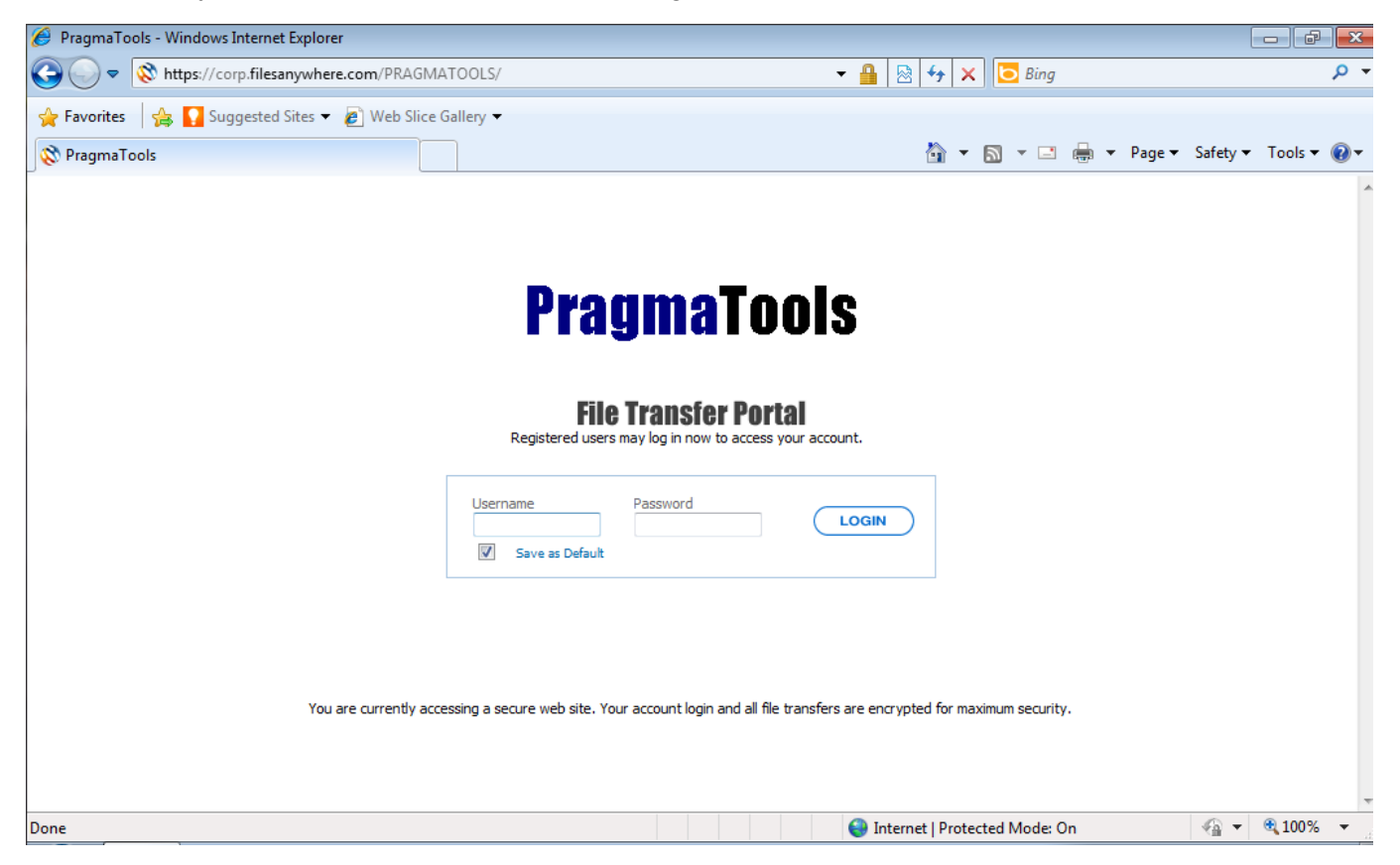

4. In folder "Lux Financials", go to folder "2019" and download the following file:

## CaseWare Lux GAAP v3....cwp

## Installing

- 1. Make sure that you have <u>CaseWare Working Papers 2019</u> installed.
- 2. Make sure CaseWare and CaseView are closed
- 3. Open "CaseWare Lux GAAP v3....cwp " and click "Next"

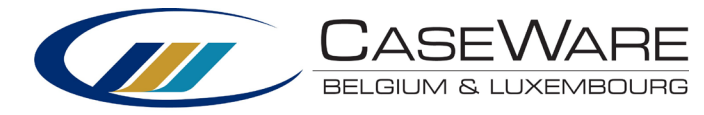

| ۵ | Install Template Package                                                                                                    | x |
|---|----------------------------------------------------------------------------------------------------|---|
|   | Welcome to the Template Installer Wizard                                                                                                    |   |
|   | The Template Installer extracts the data from the template package and<br>installs the files on your workstation. Use this program to install a new<br>template or patch an existing one on your computer. |   |
|   | The Template Installer wizard guides you through the steps to install the template files. If you require additional information, click the Help button.                                                    |   |
|   | It is strongly recommended that you exit all Windows programs before installing the template files.                                                                                                    |   |
|   |                                                                                                    |   |
|   |                                                                                                    |   |
|   |                                                                                                    |   |
|   |                                                                                                    |   |
|   | < Vorige Volgende > Annuleren Help                                                                                                    |   |

## 4. Do not change the paths and click "Next"

| 2 | Install Template Package                                                                                                    |
|---|----------------------------------------------------------------------------------------------------|
|   | Setup will now begin the installation of the template.<br>The template will be installed in the folder below. Template components (such<br>as libraries, scripts, and styles) will be installed to their corresponding subfolders<br>in the Program Folder below.<br>To install to these folders, click Finish.<br>To install to different folders, click Browse and choose alternate folders.<br>Program Folder:<br>C:\Program Files (x86)\CaseWare\<br>Template Folder:<br>C:\Program Files (x86)\CaseWare\Template\<br>Browse |
|   | < Vorige Voltooien Annuleren Help                                                                                                    |

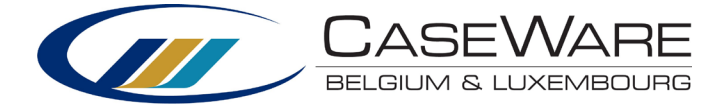

5. The previous installation will be overwritten, Click "OK"

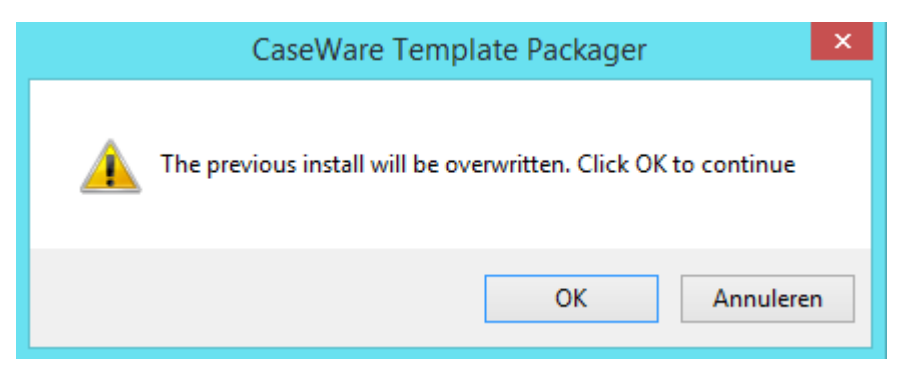

6. Click "Close" to complete the installation

| Install Template Package                                              | × |
|-----------------------------------------------------------------------|---|
| Installation of the Template Package has been completed successfully. |   |
|                                                                       |   |
| Click the Close button to exit.                                       |   |
|                                                                       |   |
| Close Help                                                            |   |